| تعريف مسير     | رتبه بندی بحرانی بودن فعالیت ها P6 MSP |        |             |       |  |  |
|----------------|----------------------------------------|--------|-------------|-------|--|--|
|                | <b>ی در نرم افزار</b> P6               | بحرانى |             |       |  |  |
| P6 قدم های زیر | تعریف مسـیر بحرانی                     | فعاليت | بندی بحرانی | دھىد: |  |  |

Tools گزینه Schedule را انتخاب می کنید یا مستقیماً کلید F9 را می فشارید.

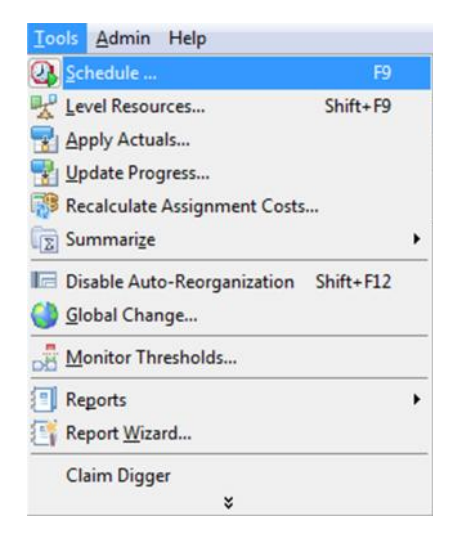

پنجره باز شده گزینه Option را انتخاب می کنید:

| Project(s) to schedule                  | 1                                    | 0 | Cancel               |
|-----------------------------------------|--------------------------------------|---|----------------------|
| Current Data Date                       | 14.11.23                             |   | Schedule<br>View Log |
| Project Forecast Start Date             |                                      | • | Help                 |
| Set Data Date and Planned Start to Proj | ect Forecast Start during scheduling | ₽ | Options              |
| Log to file                             |                                      |   |                      |

: Define Critical Activities as پنجره باز شده بعدی در قسمت

| Seneral Advanced                                   | Close    |
|----------------------------------------------------|----------|
| Ignore relationships to and from other projects    | O Cancel |
| Make open-ended activities critical                | Default  |
| Vse Expected Finish Dates                          | - Delaux |
| Schedule automatically when a change affects dates | Help     |
| Level resources during scheduling                  |          |
| Recalculate assignment costs after scheduling      |          |
| When scheduling progressed activities use          |          |
|                                                    |          |
| Calculate start-to-start lag from                  |          |
|                                                    |          |
| Define critical activities as                      | _        |
|                                                    |          |
| C Longest Path 2                                   |          |

تعریف 1 از مسیر بحرانی: \_\_\_\_ میزان شناوری را مشخص می کنید(بطور پیش فرض صفر می باشد). اینٌ حالت رتبه بندی فعالیت ها بر اسّاس درجّه بحرانی بودن آن ها تعیّن مَی گردد.

تعریف 2 از مسیر بحرانی:طولانی ترین مسیر را به عنوان مسیر بحرانی انتخاب می کنید.

تعریف شناوری کل به عنوان مسیر بحرانی 1 2 مشابه هم می باشد.

مثال زیر آستانه میزان شناوری کل 8 (یک روز) تعریف شده است که نحوه نمایش مسیر بحرانی های شناوری ک 8 جهت مقایسه نشـان داده می شـود:

## مسیر رانی در شناوری کل برابر صفر:

| V Layout: Cla | ssic Schedule Layout |                      |          | Filter          | AllActivities | 5            |             |                                       |
|---------------|----------------------|----------------------|----------|-----------------|---------------|--------------|-------------|---------------------------------------|
| Activity ID   | C Activity Name      | Original<br>Duration | Critical | Longest<br>Path | Total Float   | Nov          | 2014<br>Dec | Jan                                   |
| = (New P      | roject)              | 63                   |          |                 | 0             |              |             | · · · · · · · · · · · · · · · · · · · |
| A1000         | New Activity         | 0                    | V        |                 | 0             |              |             |                                       |
| A1010         | New Activity         | 23                   | N        | N               | 0             | -            |             |                                       |
| A1020         | New Activity         | 4                    |          |                 | 5             | ↓ <b>⊷</b> □ |             |                                       |
| A1030         | New Activity         | 6                    |          |                 | 5             | ↓ <b>-</b>   |             |                                       |
| A1040         | New Activity         | 5                    |          |                 | 5             |              | <b>-</b>    |                                       |
| A1050         | New Activity         | 3                    |          |                 | 5             |              | +           |                                       |
| A1060         | New Activity         | 14                   | 2        | V               | 0             |              | - Law       |                                       |
| A1070         | New Activity         | 5                    |          |                 | 1             |              | 4           |                                       |
| A1080         | New Activity         | 12                   | 2        | N               | 0             |              | *           |                                       |
| A1090         | New Activity         | 7                    |          |                 | 18            |              |             |                                       |
| A1100         | New Activity         | 4                    |          |                 | 18            |              |             |                                       |
| A1110         | New Activity         | 9                    | <b>N</b> | N               | 0             |              |             |                                       |
| A1120         | New Activity         | 9                    | 2        | N               | 0             |              |             | -                                     |
|               | Nous Activity        | 0                    | N N      |                 | 0             |              |             |                                       |

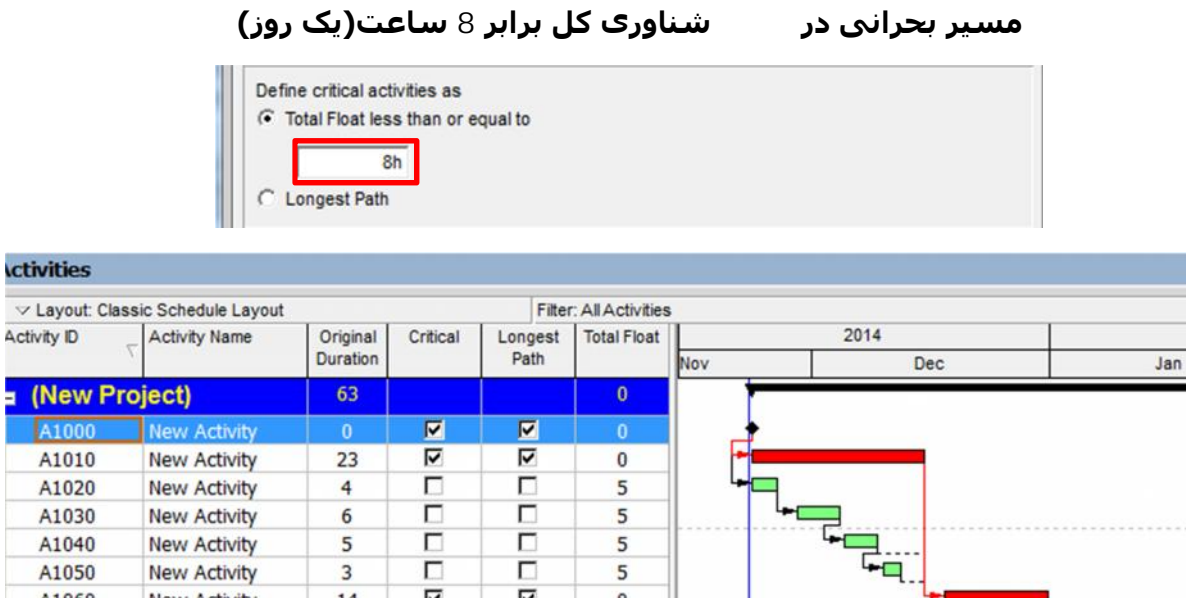

| A1030 | New Activity | 0  | - Annal  | Passal . | 5  |         |
|-------|--------------|----|----------|----------|----|---------|
| A1040 | New Activity | 5  |          |          | 5  | ·       |
| A1050 | New Activity | 3  |          |          | 5  | ┣━━,    |
| A1060 | New Activity | 14 | V        | <b>N</b> | 0  |         |
| A1070 | New Activity | 5  | <b>V</b> |          | 1  |         |
| A1080 | New Activity | 12 | V        | V        | 0  |         |
| A1090 | New Activity | 7  |          |          | 18 |         |
| A1100 | New Activity | 4  |          |          | 18 |         |
| A1110 | New Activity | 9  | 2        | V        | 0  |         |
| A1120 | New Activity | 9  | 2        | 2        | 0  |         |
| A1130 | New Activity | 0  | 2        | 2        | 0  | · · · · |

همانطور که ملاحظه می شود فعالیت A1070 دارای شناوری کل 1 روز می باشـد ولی به دلیل تعریف شـناوری کل برابر 8 (1 ) بحرانی شـده اسـت.

## تعیین طولانی ترین مسیر به عنوان مسیر بحرانی :

## Activities V Layout: Classic Schedule Layout Filter: All Activities Longest Total Float Path 2014 Activity ID Activity Name Original Critical Duration Dec Jan Nov (New Project) 0 2 2 New Activit A1010 New Activity 23 2 2 0 Г Г A1020 New Activity 4 5 A1030 New Activity 6 Г Г 5 Г Г New Activity A1040 5 5 Г Г A1050 New Activity 3 5 2 5 A1060 New Activity 14 0 Г Г A1070 New Activity 5 1 New Activity 2 2 12 0 A1080 Г Г A1090 New Activity 7 18 New Activity 4 Г Г A1100 18 2 2 A1110 New Activity 9 0 A1120 New Activity 9 2 2 0 2 2 A1130 New Activity 0 0 • + -

(شناوری کل برابر صفر) می باشد .

بندی بحرانی فعالیت MSP قدم های زیر انجام دهید:

منوی فایل وارد Option شوید Advanced مت پایین گزینه زیر میزان آسـتانه شـناوری جـهت بحرانی شـدن فعالیت تعیین می کنید:

Tasks are critical if slack is less than or equal to 0 days